## 通州区青少年活动中心报名缴费操作指南

## 方 式

手机支付宝,扣款成功后即报名缴费成功,无需进行其他操作。

## 流程

**第一步:** 在支付宝里搜索"北京市通州区青少年活动中心"生活号,点击"关注 生活号"或扫描以下二维码。

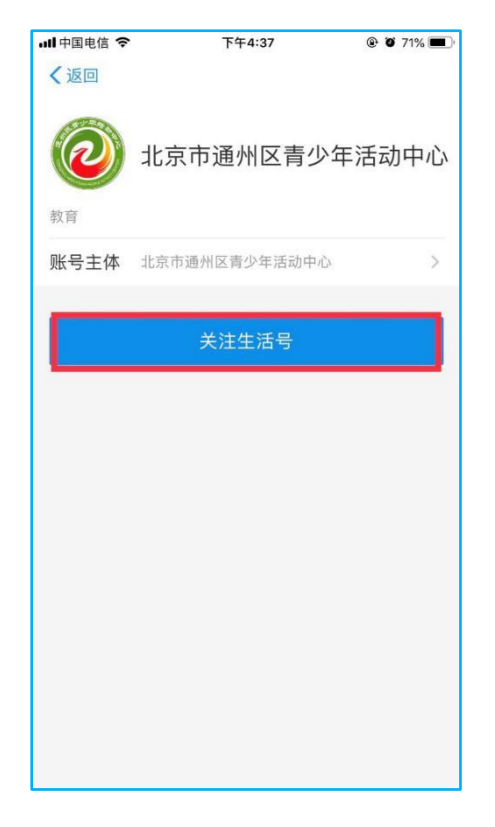

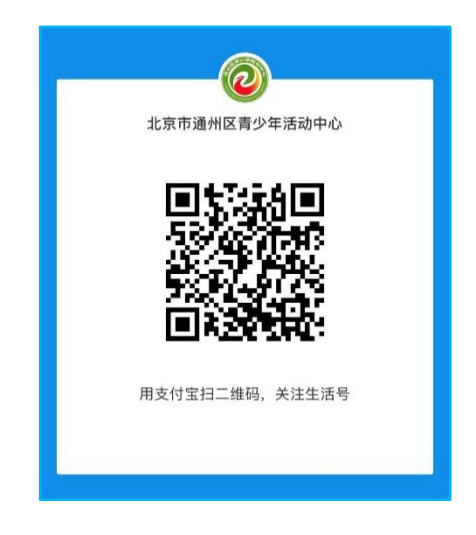

**第二步:**点击"智慧校园"中"在线缴费",点击"注册"并输入相应信息。使用账号+ 密码登录。【系统已有账号学员,账号+密码直接登录】

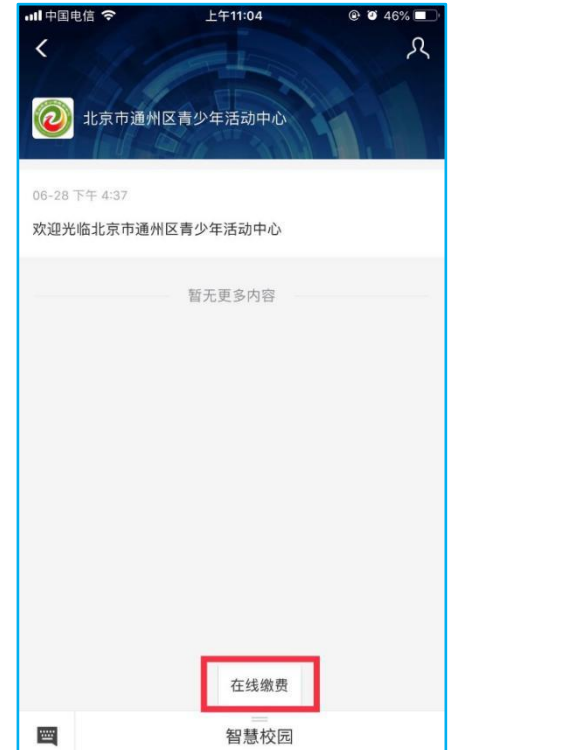

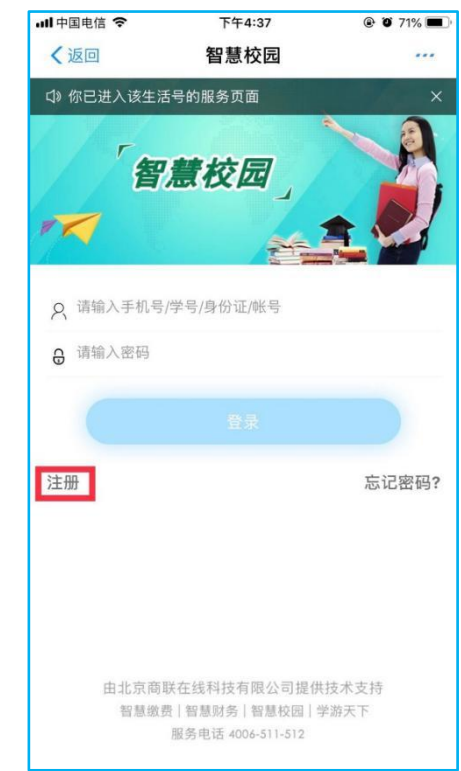

| "all "all 🗟 🕜 🔵 🗩 🔞      |            |
|--------------------------|------------|
| く 🗙 北京市通州国               | 区青少年活动中心 … |
| 信川                       | 息采集        |
| 学生姓名( <b>必填</b> ):       |            |
| 性别( <b>必填</b> ):         | 请选择▼       |
| 民族( <b>必填</b> ):         | 请选择▼       |
| 出生日期( <b>必填</b> ):       |            |
| 身份证号( <b>必填</b> ):       |            |
| 学校( <b>必填</b> ):         |            |
| 年级( <b>必填</b> ):         |            |
| 居住地址( <b>必填</b> ):       |            |
| 联系电话( <mark>必填</mark> ): |            |
|                          | 10 ==      |
|                          |            |
| $\triangleleft$          |            |

**第三步:**登录成功后,<u>点击"选课培训"进去选课报名</u>。

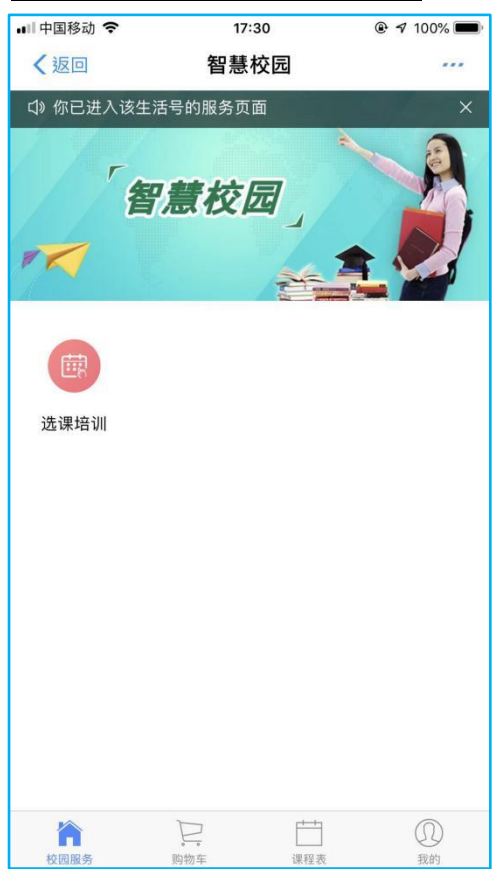

**第四步**:点击进入后,选择需要报名的课程,往下拉仔细查看课程信息,点击"立即选课"(需要确认个人信息)。

| 17:30  | 🖲 🕫 100% 🔲                               |
|--------|------------------------------------------|
| 智慧校园   | ***                                      |
| 的服务型通择 | ×                                        |
|        | >                                        |
|        | >                                        |
|        | >                                        |
|        | >                                        |
|        | ☞ 求助 反映                                  |
|        | >                                        |
|        | >                                        |
|        |                                          |
|        |                                          |
|        |                                          |
|        |                                          |
|        |                                          |
|        |                                          |
|        |                                          |
|        |                                          |
|        | 17:30<br>智慧校园<br>的服 <u>参</u> <u>原</u> 照择 |

| ····中国移动 专 |                    | 17:30                         |                    | @ 🕫 100% 🗰 |
|------------|--------------------|-------------------------------|--------------------|------------|
| く堀回        |                    | 智慧校园                          |                    | ***        |
| < Q. MAR   | ERMI               |                               |                    | 搜索         |
| 综合 ~       | 热门                 | 价格:                           | 81                 | 得选习        |
|            | 钢琴<br>周三<br>¥56(   | 已学习半年<br>)08:00-9:3<br>) 剩余;  | 的学生<br>0<br>名额: 6  | (周一        |
|            | 钢琴<br>周三<br>¥560   | 已学习一年<br>)09:40-11:1<br>) 剩余: | 的学生<br>0<br>名额: 6  | (周)        |
|            | 钢琴<br>周三<br>¥56(   | 已学习半年<br>)14:00-15:3<br>) 剩余: | 的学生<br>30<br>名额: 6 | 2 5 R      |
|            | 钢琴<br>周三<br>¥56(   | 已学习三年<br>)15:40-17:1<br>) 剩余: | 的学生<br>0<br>名额: 6  | (周一        |
|            | 锅琴<br>周四<br>¥56(   | 已学习五年<br>)08:00-9:3<br>0 剩余:  | 的学生<br>0<br>名额: 6  | (M)=       |
|            | 钢琴<br>周四<br>¥56(   | 已学习五年<br>)09:40-11:1<br>) 剩余: | 的学生<br>0<br>名额: 6  | (周)二       |
|            | 锅琴<br>四)14<br>¥56( | 已学习六年<br>4:00-15:30<br>0 剩余:  | 的学<br>名额: 6        | 周二周        |
|            |                    |                               | AP- 104 PF         | / m        |

| 山中国移动 🗢              | 17:3       | 30        | @ 🕈 100% 🗰 |
|----------------------|------------|-----------|------------|
| く返回                  | 智慧相        | 交园        | ***        |
| <                    | 选课订        | 羊情        |            |
| 钢琴已学习半<br>三)08:00-9: | 年的学生<br>30 | [周一周]     | 更多り        |
| ¥560                 |            |           |            |
| 剩余名额: 6              | 剩余时间:      | 05天 06: 3 | 29: 35     |
|                      | 请完善信息      |           | 100        |
| 报名开始时间               | : 2019年07  | 月10日 09:0 | 00 🛛 🕅     |
| 培训程度: E              | 2学习半年的:    | 学生        |            |
| 2019年                | \$         | ŧ7/7课次    |            |
| 授课时段: ()             | 周一周三)08:   | 00-9:30   |            |
| 课程日期: 2              | 019年07月15  | 日2019年    | 08月05日     |
| 地点: 通州区              | 《青少年活动     | 中心        |            |
| 教室:                  |            |           |            |
| 钢琴初级及乐理              |            |           |            |
|                      |            |           |            |
|                      |            |           | 立即选课       |

| ▲(中国移动 ◆               | 17:30 | @ 🕫 100% 🗰 |
|------------------------|-------|------------|
| <感回                    | 智慧校园  | ***        |
| <                      | 编辑联系人 |            |
| 学生姓名(必填)               |       |            |
| 性别( <b>必填</b> ):       |       | 请选择 *      |
| 民族( <b>必填</b> ):       |       | 请选择 -      |
| 出生日期(参填)               |       |            |
| <b>身份证号(必填)</b>        |       |            |
| 学校(委填):                |       |            |
| 年级( <mark>必填</mark> ): |       |            |
| 居住地址(必填)               |       |            |
| 联系电话( <b>必填</b> )      |       |            |
| 照片(必填):                |       |            |
| - ER                   |       |            |

**第五步**:确认订单后,点击"提交",选择支付宝支付,点击"下一步",输入支付 密码,完成支付。

| × 智慧             | 校园                   | :                 |  |
|------------------|----------------------|-------------------|--|
| <                | 订单确认                 |                   |  |
| ?+₩=₩            | 新实验 春季 周日9:0<br>1000 | 00-10:30 中级<br>×1 |  |
|                  | 青少年学员中心              | 青少年学员             |  |
| <b>唐音:</b> 选项. 5 | 50字以内                |                   |  |
|                  |                      |                   |  |
|                  |                      |                   |  |
|                  |                      |                   |  |
|                  |                      |                   |  |
|                  |                      |                   |  |
|                  |                      |                   |  |
|                  |                      |                   |  |
|                  |                      |                   |  |
|                  |                      |                   |  |
|                  |                      |                   |  |
| 5计全联<br>R4174    |                      | ¥1000<br>×1000    |  |

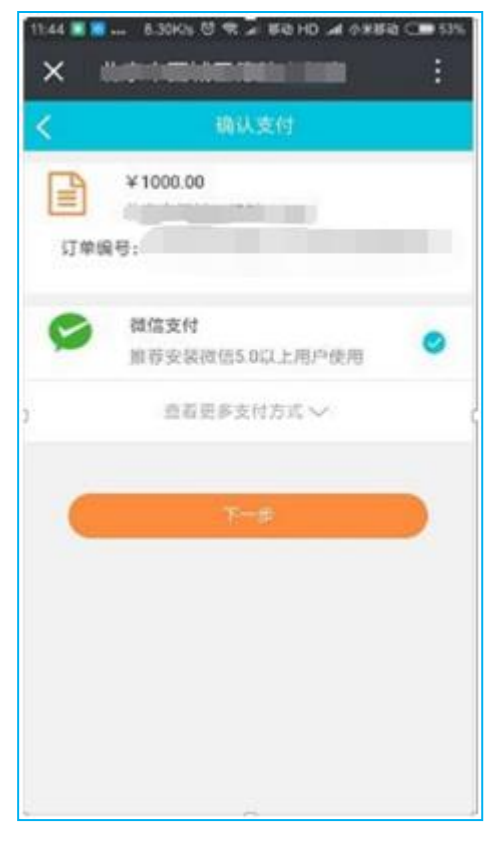

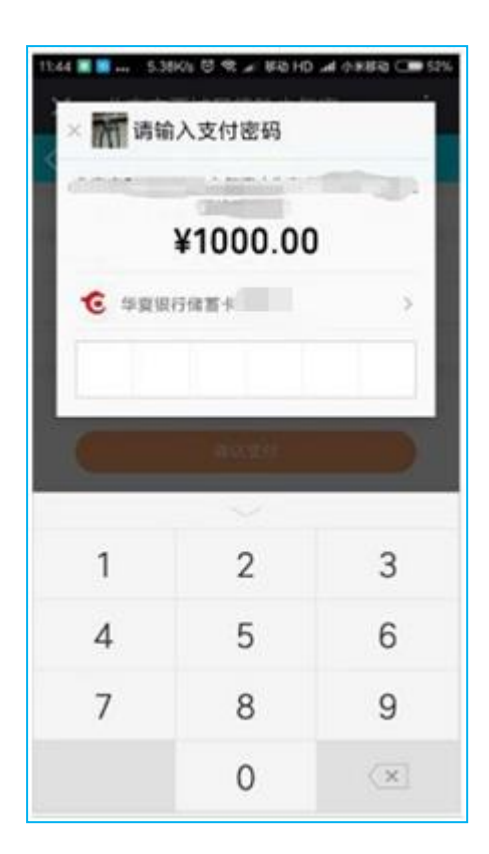

第六步:在"我的"—>"我的订单"—>"查看更多订单"可看到已报名课程。

| 我的订单                                              | 1          | 查看更多 | 订单>            |
|---------------------------------------------------|------------|------|----------------|
| <ul> <li>時本核</li> <li>待す核</li> <li>待付数</li> </ul> | (5)<br>已完成 | 日本道  | <b>道</b><br>退款 |
| E 个人信息设置                                          | ŝ          |      | 7              |
| ] 手机设置                                            |            |      | >              |
| ₿ 登录密码设置                                          | R          |      | >              |
| <u>)</u> 常用联系人                                    |            |      | >              |
| 退                                                 | 出登录        |      |                |

注: 点击"立即选课"后,若提示"待商户审核",则需要老师后台审核通过 (请家长关注状态),审核通过后在"我的"—>"待付款"1 小时内完成支付 (无需再次进入报名重新选一次课),否则订单失效,名额取消。

--END--